## PARAMÈTRAGE DOCKLIGHT pour programmer le DRA 818V

## Lancer Docklight :

| 🔄 Docklight V1.9 (Eval)           | -                                               |                                                                                                    | – 🗆 ×                                   |
|-----------------------------------|-------------------------------------------------|----------------------------------------------------------------------------------------------------|-----------------------------------------|
| File Edit Run Tools Help          |                                                 |                                                                                                    |                                         |
| □☞◼중 ▶■ ☎₽₩0                      | 🕅 📆 🗰 📷                                         |                                                                                                    |                                         |
| L+//> Communication port closed   |                                                 |                                                                                                    | Colors&Fonts Mode COM7 9600, None, 8, 1 |
| Send Sequences Send Name Sequence | Communication<br>ASCII   HEX   Decimal   Binary |                                                                                                    |                                         |
| Receive Sequence two              |                                                 | Contract Contract |                                         |
|                                   | V                                               | CONTRACTOR OF THE OWNER OF THE OWNER OF                                                                                                    | FR • 40 (0) 00.20<br>08/04/2019         |

Cliquer sur le bouton OK

| Cocklight V1.9 (Eval)                       |                                                                                                    |                        | _ 0 X            |
|---------------------------------------------|----------------------------------------------------------------------------------------------------|------------------------|------------------|
| File Edit Run Tools Help                    |                                                                                                    |                        |                  |
|                                             |                                                                                                    |                        |                  |
| L-I                                         |                                                                                                    | Colors&Fonts Mode COM7 | 9600, None, 8, 1 |
| Send Sequences Communication                |                                                                                                    |                        |                  |
| Send Name Sequence ASCII HEX Decimal Binary |                                                                                                    |                        |                  |
| Receive Sequences                           | Welcome to Docklight     Welcome to Docklight R5222 forminal / R5222 Movie: Choose from the     Indowing options and start discovering scene basic functions and features.     Indowing options and start discovering from project for sending test commands     Indowing options and start discovering from project of sending test commands     Indowing options and start discovering from project of learn how to react to     Indowing options and start discovering the project ( ptp) file     Indowing options and start with a blank project / blank script     Indowing options and start with a blank project / blank script     Indowing options and start discovering options and start discovering options and start with a blank project / blank script     Indowing options and start discovering options options and start discovering options options     Indowing options options     Indowing options     Indowing option     Indowing options     Indowing optio |                        |                  |
| 🚳 🧕 🖸 🚔 🔤                                   | 0.0000000000000000000000000000000000000                                                                                                    | FR 🔺 📶 📢               | )                |

Cocher "Start with a blank project/blank script" puis cliquer sur Continue

| Configuration Docklight pour DRA 818 | F4FOZ, Jean-Noël | Page 1 sur 8 |
|--------------------------------------|------------------|--------------|
|--------------------------------------|------------------|--------------|

| Grand Docklight V1.9 (Eval)   |                             | 1000              | 1       | _ 0' <mark>_ × _</mark> |
|-------------------------------|-----------------------------|-------------------|---------|-------------------------|
| File Edit Run Tools Help      |                             |                   |         |                         |
| D 🗃 🖩 🎒 🕨 📲 😭 🔎 🗛             | 🕅 🕅 🗰 🖮                     |                   |         |                         |
| Communication port closed     |                             | Colors&Fonts Mode | COM7    | 9600, None, 8, 1        |
| Send Sequences Project Settin | gs (Communication Settings) |                   |         |                         |
| Send Name Sequence            | ASCII HEX Decimal Binary    |                   |         |                         |
|                               |                             |                   |         |                         |
|                               |                             |                   |         |                         |
|                               |                             |                   |         |                         |
|                               |                             |                   |         |                         |
|                               |                             |                   |         |                         |
| Receive Sequences             |                             |                   |         |                         |
| Active Name Sequence hsw      |                             |                   |         |                         |
|                               |                             |                   |         |                         |
|                               |                             |                   |         |                         |
|                               |                             |                   |         |                         |
|                               |                             |                   |         |                         |
|                               |                             |                   |         |                         |
|                               |                             |                   |         |                         |
|                               |                             |                   |         |                         |
|                               |                             |                   |         |                         |
|                               |                             |                   |         |                         |
|                               |                             |                   |         |                         |
|                               |                             |                   |         |                         |
|                               |                             |                   |         |                         |
|                               |                             |                   |         | ļ                       |
|                               |                             |                   |         |                         |
|                               |                             |                   |         |                         |
|                               |                             |                   |         |                         |
|                               |                             |                   |         |                         |
|                               |                             |                   |         |                         |
|                               |                             |                   |         |                         |
| 1 🚱 🛛 🔛 📜                     |                             |                   | 🏧 🖿 🔶 a | 06:28                   |

Cliquer sur l'icône "Project settings (Communication Settings)" située sous Help

| C Docklight V1.9 (Eval)                                             | 1 1 1 1 1 1 1 1 1 1 1 1 1 1 1 1 1 1 1 | _ D X                                   |
|---------------------------------------------------------------------|---------------------------------------|-----------------------------------------|
| File Edit Run Tools Help                                            |                                       |                                         |
| □ ☞ 🖩 曇   ▶ =   ☞ 🌶   🗛 🗵   翌 ∞ 🚠                                   |                                       |                                         |
| Communication pot closed                                            | Colors&Fonts Mode COM                 | 7 9600, None, 8, 1                      |
| Send Sequences Communication                                        |                                       |                                         |
| Send Name Sequence ASCII HEX Decimal Binary                         |                                       |                                         |
|                                                                     |                                       |                                         |
|                                                                     |                                       |                                         |
|                                                                     |                                       |                                         |
| Project Settings                                                    |                                       |                                         |
|                                                                     |                                       |                                         |
| Communication   Flow Control   Communication Filter                 |                                       |                                         |
| Receive Sequences                                                   |                                       |                                         |
|                                                                     |                                       |                                         |
| (receive only)                                                      |                                       |                                         |
|                                                                     |                                       |                                         |
| Send/Receive on Comm. Channel                                       |                                       |                                         |
| COM7 -                                                              |                                       |                                         |
| Choose a CDM port from the list of available devices, or type a CDM |                                       |                                         |
| port from CDM1 to CDM256.                                           |                                       |                                         |
| COM Pert Settings                                                   |                                       |                                         |
| Paral Para                                                          |                                       |                                         |
| Dava nave   9600 v Dava nav   8 v                                   |                                       |                                         |
| Parity None  Stop Bits 1                                            |                                       |                                         |
|                                                                     |                                       |                                         |
| Pany Error Char. [63 (7) 💌                                          |                                       |                                         |
|                                                                     |                                       |                                         |
| DY Canad Hala                                                       |                                       |                                         |
|                                                                     |                                       |                                         |
|                                                                     |                                       |                                         |
|                                                                     |                                       |                                         |
|                                                                     |                                       |                                         |
|                                                                     |                                       |                                         |
|                                                                     |                                       |                                         |
|                                                                     |                                       |                                         |
|                                                                     |                                       |                                         |
|                                                                     | FR 🔺 🌆 🏴                              | (*) (*) (*) (*) (*) (*) (*) (*) (*) (*) |

Sélectionner le port Com adéquat, 9600, 8, none et 1 puis cliquer sur OK

| Configuration Docklight pour DRA 818 | F4FOZ, Jean-Noël | Page 2 sur 8 |
|--------------------------------------|------------------|--------------|

| C Docklight V1.9 (Eval)                    | 100               |         | _ 0 <b>_</b> X   |
|--------------------------------------------|-------------------|---------|------------------|
| File Edit Run Tools Help                   |                   |         |                  |
| □☞ 🖬 🖶 🕨 ≡ 🖾 🖉 🚧 🛛 🖾 🐲 📥                   |                   |         |                  |
| L+//> Communication port closed            | Colors&Fonts Mode | COM7    | 9600, None, 8, 1 |
| Send Sequences Communication               |                   |         |                  |
| Send Name Sequence ASCI HEX Decimal Binary |                   |         |                  |
|                                            |                   |         |                  |
|                                            |                   |         |                  |
|                                            |                   |         |                  |
|                                            |                   |         |                  |
|                                            |                   |         |                  |
|                                            |                   |         |                  |
| Heceve sequences                           |                   |         |                  |
| Adave Inalie Sequence now                  |                   |         |                  |
|                                            |                   |         |                  |
|                                            |                   |         |                  |
|                                            |                   |         |                  |
|                                            |                   |         |                  |
|                                            |                   |         |                  |
|                                            |                   |         |                  |
|                                            |                   |         |                  |
|                                            |                   |         |                  |
|                                            |                   |         |                  |
|                                            |                   |         |                  |
|                                            |                   |         |                  |
|                                            |                   |         |                  |
|                                            |                   |         |                  |
|                                            |                   |         |                  |
|                                            |                   |         |                  |
|                                            |                   |         |                  |
|                                            |                   |         |                  |
|                                            |                   |         |                  |
|                                            |                   |         | 05-31            |
|                                            | FR 🔺              | 🏧 🖿 🍈 . | 08/04/2019       |

Cliquer dans le premier champ "Nom" vide pour le sélectionner puis faire Ctrl+E pour éditer une nouvelle séquence (Ou Clic droit puis Editer)

| C Docklight V1.9 (Eval)              |                                                                              | ×                                       |
|--------------------------------------|------------------------------------------------------------------------------|-----------------------------------------|
| File Edit Run Tools Help             |                                                                              |                                         |
| D 🛩 🖬 🎒 🕨 🗉 🖆 🖉 🗛 🔀 📆 🗠 📷            |                                                                              |                                         |
| LH/F> Communication port closed      |                                                                              | Colors&Fonts Mode CDM7 9600, None, 8, 1 |
| Send Sequences Communication         |                                                                              |                                         |
| Send Name Sequence ASCII HEX Decimal | Binary                                                                       |                                         |
| > Connect A T + D M O C O            |                                                                              |                                         |
|                                      |                                                                              |                                         |
|                                      | Tom Edit Send Sequence                                                       | X                                       |
| Volume 4 A T + D M O S E             |                                                                              |                                         |
| > Freq scan 5+144.8000               | Lontrol Cha                                                                  | racters Shortcuts                       |
|                                      | Sequence Definition                                                          |                                         |
| Receive Sequences                    | I Name Lonnect                                                               |                                         |
| Active Name Sequence how             | 2 - Sequence Edit Mode @ ASCII C HEX C Decimal C Binary                      | Pos. 16 / 15                            |
|                                      |                                                                              |                                         |
|                                      |                                                                              |                                         |
|                                      |                                                                              |                                         |
|                                      |                                                                              |                                         |
|                                      |                                                                              |                                         |
|                                      |                                                                              |                                         |
|                                      |                                                                              |                                         |
|                                      | 3 - Additional Repeat                                                        |                                         |
|                                      | Settings                                                                     |                                         |
|                                      | Send periodically (if not sent as an automatic answer to a receive sequence) |                                         |
|                                      | Beneal sequence every 5 seconds                                              |                                         |
|                                      |                                                                              |                                         |
|                                      |                                                                              |                                         |
|                                      |                                                                              |                                         |
|                                      | Delete Sequence OK Cancel Apply                                              | Help                                    |
|                                      | Ľ                                                                            |                                         |
|                                      |                                                                              |                                         |
|                                      |                                                                              |                                         |
|                                      |                                                                              |                                         |
|                                      |                                                                              |                                         |
|                                      | 200 HE WE WAR A 10 10 10 10 10 10                                            | FR A 10 (06:49<br>08/04/2019            |

Saisir le nom puis la séquence. Celle-ci se termine par CR et LF. Ces caractères sont obtenus par Ctrl+Enter puis par Ctrl+Maj+Enter. La liste des caractères de contrôle est accessible en cliquant sur le lien <u>Control Characters Shortcut</u>. Cette séquence établi le contact avec le DRA 818

| Configuration Docklight pour DRA 818 | F4FOZ, Jean-Noël | Page 3 sur 8 |
|--------------------------------------|------------------|--------------|

| 🗘 Docklight V1.9 (Eval)              |                                                                                                    | _ 0 X                      |
|--------------------------------------|----------------------------------------------------------------------------------------------------|----------------------------|
| File Edit Run Tools Help             |                                                                                                    |                            |
| D 🚔 🖬 🎒 🕨 🗉 🖾 🔎 🛤 🔀 🕱 🗠 🚞            |                                                                                                    |                            |
| L_+//→→ Commmunication port closed   | Colors&Fonts                                                                                                    | Mode COM7 9600, None, 8, 1 |
| Send Sequences Communication         |                                                                                                    |                            |
| Send Name Sequence ASCII HEX Decimal | Sinary                                                                                                    |                            |
| Connect A T + D M O C O              |                                                                                                    |                            |
| > VHF 144,80 A T + D M O S E         |                                                                                                    |                            |
| > Relai F5ZDL A T + D M 0 S E        |                                                                                                    |                            |
| Volume 4 A I + D M U S E             | Contract Contract Con |                            |
| Induscan 3+1+4.0000                  | Index 1 < > Control Characters Shortcuts                                                                                                    |                            |
| Positive Company                     | Sequence Definition                                                                                                    |                            |
| Active Name Sectioners court         | 1 - Name VHF 144,800 MHz                                                                                                    |                            |
| Moure Ivane Sequence Inv             | 2. Sections Edition CACCIL CHEV C Desired C Bisson Pos 49/49                                                                                                    |                            |
|                                      |                                                                                                    |                            |
|                                      |                                                                                                    |                            |
|                                      |                                                                                                    |                            |
|                                      |                                                                                                    |                            |
|                                      |                                                                                                    |                            |
|                                      |                                                                                                    |                            |
|                                      |                                                                                                    |                            |
|                                      | 3 - Additional Repeat                                                                                                    |                            |
|                                      | Settings                                                                                                    |                            |
|                                      | Send periodically (if not sent as an automatic answer to a receive sequence)                                                                                                    |                            |
|                                      | Repeat sequence every 5 seconds                                                                                                    |                            |
|                                      |                                                                                                    |                            |
|                                      |                                                                                                    |                            |
|                                      |                                                                                                    |                            |
|                                      | Delete Sequence UK Cancel Apply Help                                                                                                    |                            |
|                                      | C                                                                                                    | p                          |
|                                      |                                                                                                    |                            |
|                                      |                                                                                                    |                            |
|                                      |                                                                                                    |                            |
| 🕘 😉 🖸 🚞                              |                                                                                                    | R 🗛 💶 🗣 🌒 🙀 06:50          |

Cette séquence programme la fréquence APRS VHF 144,800 MHz

| Cocklight V1.9 (Eval)                | - d x                                                                        |
|--------------------------------------|------------------------------------------------------------------------------|
| File Edit Run Tools Help             |                                                                              |
| D 🖆 🖬 🎒 🕨 🗉 🕼 🖉 🛤 🔀 🕱 🗠 🖮            |                                                                              |
| Communication port closed حط البلي   | Colors&Fonts Mode COM7 9600, None, 8, 1                                      |
| Send Sequences Communication         |                                                                              |
| Send Name Sequence ASCII HEX Decimal | Binay                                                                        |
| Connect AT+DM0C0                     |                                                                              |
| > VHF 144,80 A T + D M O S E         |                                                                              |
| > RelaiF52DL AT+DM0SE                |                                                                              |
|                                      | THE Edit Send Sequence                                                       |
|                                      | Index 2 ( )                                                                  |
| Receive Sequences                    |                                                                              |
| Active Name Sequence issw            | 1 - Name Relai FSZDL                                                         |
|                                      |                                                                              |
|                                      | 2-Sequence Edit Mode © ASCII CHEX C Decimal C Binary Pos. 49/48              |
|                                      | A T + D M O S E T G R O U P = 0 , 1 4 5 . 0 3 7 5 , 1 4 5                    |
|                                      | .   6   3   7   5   ,   0   0   0   0   ,   0   ,   0   0                    |
|                                      |                                                                              |
|                                      |                                                                              |
|                                      |                                                                              |
|                                      |                                                                              |
|                                      | 3 - Additional Repeat                                                        |
|                                      | Settings                                                                     |
|                                      | Send periodically (if not sent as an automatic answer to a receive sequence) |
|                                      | Repeat sequence every 5 seconds                                              |
|                                      |                                                                              |
|                                      |                                                                              |
|                                      | Delete Sequence OK Cancel Apply Help                                         |
|                                      |                                                                              |
|                                      |                                                                              |
|                                      |                                                                              |
|                                      |                                                                              |
| 🚱 😉 🖸 🚞                              | FR 🗸 📶 📭 🌒                                                                   |
|                                      |                                                                              |

Cette séquence programme les fréquences du relais de Tilloy

| Configuration Docklight pour DRA 818 | F4FOZ, Jean-Noël | Page 4 sur 8 |
|--------------------------------------|------------------|--------------|

| C Docklight V1.9 (Eval)                                                      | _ 0 X                                   |
|------------------------------------------------------------------------------|-----------------------------------------|
| File Edit Run Tools Help                                                     |                                         |
| D ☞ 및 용 → ■ ☞ ୬ ♠ ሺ ⅔ ∞ ኤ                                                    |                                         |
| L-H                                                                          | Colors&Fonts Made COM7 9600, None, 8, 1 |
| Send Sequences Communication                                                 |                                         |
| Send Name Sequence ASCII HEX Decimal Binary                                  |                                         |
|                                                                              |                                         |
|                                                                              |                                         |
| > RelaiF52DL AT+DM0SE                                                        |                                         |
| Volume 4 AT+DM QSE     Site Edit Send Sequence     Site Edit Send Sequence   |                                         |
| Index 3 < > Control Character                                                | rs Shortcuts                            |
| Construct Construction                                                       |                                         |
| Active Name Cemience mu                                                      |                                         |
|                                                                              |                                         |
| 2 · Sequence Edit Mode (• ASUII C HEX C Decimal C Binary Pros                | . 20 / 19                               |
| A T I + D M O S E T V O L V M E = 4 T n I                                    |                                         |
|                                                                              |                                         |
|                                                                              |                                         |
|                                                                              |                                         |
|                                                                              |                                         |
|                                                                              |                                         |
| 3 · Additional Repeat                                                        |                                         |
| Settings '                                                                   |                                         |
| Send periodically (if not sent as an automatic answer to a receive sequence) |                                         |
| Repeat sequence every 5 seconds                                              |                                         |
|                                                                              |                                         |
|                                                                              |                                         |
| Delete Sequence DK Carrel Anniu                                              | Hab.                                    |
|                                                                              |                                         |
|                                                                              |                                         |
|                                                                              |                                         |
|                                                                              |                                         |
|                                                                              | FR A III III (1)                        |

Cette séquence ajuste le volume au niveau 4 (sur une plage de 1 à 8)

| Cocklight V1.9 (Eval)                  |                                                                                                   | _ 0 X                                   |
|----------------------------------------|---------------------------------------------------------------------------------------------------|-----------------------------------------|
| File Edit Run Tools Help               |                                                                                                   |                                         |
| ∩⊯⊒⊜∖⊾ ₪ <sup>®</sup> ⋬ <b>⋈</b> ⊠™∞⇒  |                                                                                                   |                                         |
| LHH- Communication port closed         |                                                                                                   | Colors&Fonts Mode CDM7 9600, None, 8, 1 |
| Send Sequences Communication           |                                                                                                   |                                         |
| Send Name Sequence ASCII HEX Decimal I | inaty                                                                                             |                                         |
| > Connect AT+DM0C0                     |                                                                                                   | 1                                       |
|                                        |                                                                                                   |                                         |
| > RelaiF5ZDL AT+DMOSE                  |                                                                                                   |                                         |
|                                        | His Edit Send Sequence                                                                            |                                         |
| #regiscen 5 +1 4 4. 8 0 0 0            |                                                                                                   | chara Shartouta                         |
| Density Comment                        | Sequence Definition                                                                               |                                         |
| Active Manage Command and              | 1 - Name Frequence Seminicon                                                                      |                                         |
| Active Name Sequence Isw               |                                                                                                   |                                         |
|                                        | 2-Sequence Edit Mode  ASCI C HEX C Decimal C Binary                                               | Pos. 13 / 12                            |
|                                        | S + 1 4 4 . 8 0 0 0 r n                                                                           |                                         |
|                                        |                                                                                                   |                                         |
|                                        |                                                                                                   |                                         |
|                                        |                                                                                                   |                                         |
|                                        |                                                                                                   |                                         |
|                                        |                                                                                                   |                                         |
|                                        |                                                                                                   |                                         |
|                                        | 3 - Additional Repeat<br>Settings                                                                 |                                         |
|                                        | <ul> <li>Send periodically (if not sent as an automatic answer to a receive sequence).</li> </ul> |                                         |
|                                        |                                                                                                   |                                         |
|                                        | Repeat sequence every 5 seconds                                                                   |                                         |
|                                        |                                                                                                   |                                         |
|                                        |                                                                                                   |                                         |
|                                        | Delete Sequence OK Cancel Apply                                                                   | Help                                    |
|                                        |                                                                                                   |                                         |
|                                        |                                                                                                   |                                         |
|                                        |                                                                                                   |                                         |
|                                        |                                                                                                   |                                         |
| 🚳 😜 🖸 🚞 📀                              | 20000000 0 0 0 0                                                                                  | FR A M P () 06:53<br>08/04/2019         |

Cette séquence ajoute une fréquence dans la liste des fréquences à scanner. Ne fonctionne pas sur mon DRA 818. Ne fonctionne pas non plus sur le DRA 818 de F5SLR. Noter que ces 2 modules proviennent du même fournisseur. Ce point est à approfondir.

| Configuration Docklight pour DRA 818 | F4FOZ, Jean-Noël | Page 5 sur 8 |
|--------------------------------------|------------------|--------------|
|--------------------------------------|------------------|--------------|

| C Docklight V1.9 (Eval)              | - 0 X                                                                        |
|--------------------------------------|------------------------------------------------------------------------------|
| File Edit Run Tools Help             |                                                                              |
|                                      |                                                                              |
|                                      | Calvest-Foots Mode CDM7 9600 Name 8.1                                        |
| Sand Communication                   |                                                                              |
| Sand Marco Samanas ASCIL HEX Depires | Pinnul                                                                       |
| Connect 41.54.29.44.40               | unay [                                                                       |
| aprs vhr 41 54 28 44 4D              |                                                                              |
|                                      |                                                                              |
|                                      | 1111 Edit Sequence                                                           |
|                                      | Index 2 ( )                                                                  |
|                                      |                                                                              |
| Receive Sequences                    | 1 - Name [RSS]                                                               |
| Active Name Sequence 1999            |                                                                              |
|                                      | 2-Sequence Edit Mode C ASCII C HEX C Decimal C Binary Pos. 8/7               |
|                                      | 52 53 53 49 3F 0D 0A                                                         |
|                                      |                                                                              |
|                                      |                                                                              |
|                                      |                                                                              |
|                                      |                                                                              |
|                                      |                                                                              |
|                                      | 3 - Artificianal Descent                                                     |
|                                      | Settings                                                                     |
|                                      | Send periodically (if not sent as an automatic answer to a receive sequence) |
|                                      |                                                                              |
|                                      | riepeat sequence every 15 seconds                                            |
|                                      |                                                                              |
|                                      |                                                                              |
|                                      | Delete Sequence DK Cancel Apply Help                                         |
|                                      |                                                                              |
|                                      |                                                                              |
|                                      |                                                                              |
|                                      |                                                                              |
| 🚱 赵 🖸 🚞 🐓                            | FR - MR P* (3) and 00,04/2019                                                |

Cette séquence permet de connaître le RSSI (Received Signal Strength Indication = Indication de la force du signal reçu  $\Xi$  S mètre) sous forme d'un nombre compris entre 0 et 255. Noter que la saisie de la séquence est faite en saisissant les caractères sous la forme hexadécimale (le ? en décimal ne passe pas)

| C Docklight V1.9 (Eval)                          | A 70              |              | _ 0 <u>_ X</u> _ |
|--------------------------------------------------|-------------------|--------------|------------------|
| File Edit Run Tools Help                         |                   |              | <u> </u>         |
|                                                  |                   |              |                  |
|                                                  | Colors&Fonts Mode | COM7         | 9600, None, 8, 1 |
| Send Sequences Start Communication Communication |                   |              |                  |
| Send Name Sequence ASCII HEX Decimal Binary      |                   |              |                  |
|                                                  |                   |              |                  |
|                                                  |                   |              |                  |
|                                                  |                   |              |                  |
|                                                  |                   |              |                  |
|                                                  |                   |              |                  |
|                                                  |                   |              |                  |
| Receive Sequences                                |                   |              |                  |
| Active Name Sequence nsw                         |                   |              |                  |
|                                                  |                   |              |                  |
|                                                  |                   |              |                  |
|                                                  |                   |              |                  |
|                                                  |                   |              |                  |
|                                                  |                   |              |                  |
|                                                  |                   |              |                  |
|                                                  |                   |              |                  |
|                                                  |                   |              |                  |
|                                                  |                   |              |                  |
|                                                  |                   |              |                  |
|                                                  |                   |              |                  |
|                                                  |                   |              |                  |
|                                                  |                   |              |                  |
|                                                  |                   |              |                  |
|                                                  |                   |              |                  |
|                                                  |                   |              |                  |
|                                                  |                   |              |                  |
|                                                  |                   |              |                  |
|                                                  |                   |              |                  |
|                                                  | FR 🔺 🤖            | <u>a</u> 🕨 👞 | 18:13            |
|                                                  |                   |              | 08/04/2019       |

Ciquer sur > (Sous Tools) pour établir la connexion avec le DRA 818

Une fois la connexion "physique" établie avec le DRA 818, nous pouvons : Envoyer la séquence Connect pour établir la connexion "Données" avec le DRA 818 Envoyer une séquence de programmation de fréquence : Soit Relais F5ZDL soit VHF 144,800 Envoyer la séquence de réglage du volume etc ..

|  | Configuration Docklight pour DRA 818 | F4FOZ, Jean-Noël | Page 6 sur 8 |
|--|--------------------------------------|------------------|--------------|
|--|--------------------------------------|------------------|--------------|

| C Docklight V1.9 (Eval)          |                                                 | 100 100           |         | - 0 -×-          |
|----------------------------------|-------------------------------------------------|-------------------|---------|------------------|
| File Edit Run Tools Help Stop Co | ommunication (F6)                               |                   |         |                  |
| D 📽 🖬 🚳   🕨 🔳 🔷 🔑 🛤              |                                                 |                   |         |                  |
| Communication port open جـــــل  |                                                 | Colors&Fonts Mode | COM7    | 9600, None, 8, 1 |
| Send Sequences                   | Communication                                   |                   |         |                  |
| Send Name Sequence               | ASCII HEX Decimal Binary                        |                   |         |                  |
| > Connect AT+DMOCO               |                                                 |                   |         |                  |
|                                  | AT+DMOCONNECT                                   |                   |         |                  |
| Relai F5ZDL AT+DMOSE             | +DMOCONNECT:0                                   |                   |         |                  |
| Volume 4 AT+DMUSE                | ATA DWOSETCROUD-0 144 8000 144 8000 0000 0 0000 |                   |         |                  |
|                                  | AI+DMOSEIGROUP-0,144.0000,144.0000,0000,0,0000  |                   |         |                  |
| Passius Samonasa                 | +DMOSETGROUP:0                                  |                   |         |                  |
| Active Name Sequence nsw         | AT+DMOSETVOLUME=4                               |                   |         |                  |
|                                  | +DMOSETVOLUME:0                                 |                   |         |                  |
|                                  | S+144.8000                                      |                   |         |                  |
|                                  | S=1                                             |                   |         |                  |
|                                  |                                                 |                   |         |                  |
|                                  |                                                 |                   |         |                  |
|                                  |                                                 |                   |         |                  |
|                                  |                                                 |                   |         |                  |
|                                  |                                                 |                   |         |                  |
|                                  |                                                 |                   |         |                  |
|                                  |                                                 |                   |         |                  |
|                                  |                                                 |                   |         |                  |
|                                  |                                                 |                   |         |                  |
|                                  |                                                 |                   |         |                  |
|                                  |                                                 |                   |         |                  |
|                                  |                                                 |                   |         |                  |
|                                  |                                                 |                   |         |                  |
|                                  |                                                 |                   |         |                  |
|                                  |                                                 |                   |         |                  |
|                                  |                                                 |                   |         | 06.49            |
|                                  |                                                 |                   | 🚈 🏴 🌗 . | 08/04/2019       |

Cette recopie d'écran montre : En bleu, les séquence envoyées au DRA 818 En rouge, la réponse du DRA 818

Dans cet exemple, je me suit connecté (Send Connect), j'ai envoyé la séquence de programmation de la fréquence APRS (Send VHF 144,800), j'ai envoyé la séquence de réglage du volume sur 4 (Send Volume 4) puis j'ai tenté d'ajouter la fréquence 144,800 à la liste des fréquence à scanner. La réponse : S=1 indique que cette tentative a échoué (Mon module est peut être défectueux ? ou cette fonction n'est pas disponible sur le DRA 818 V?)

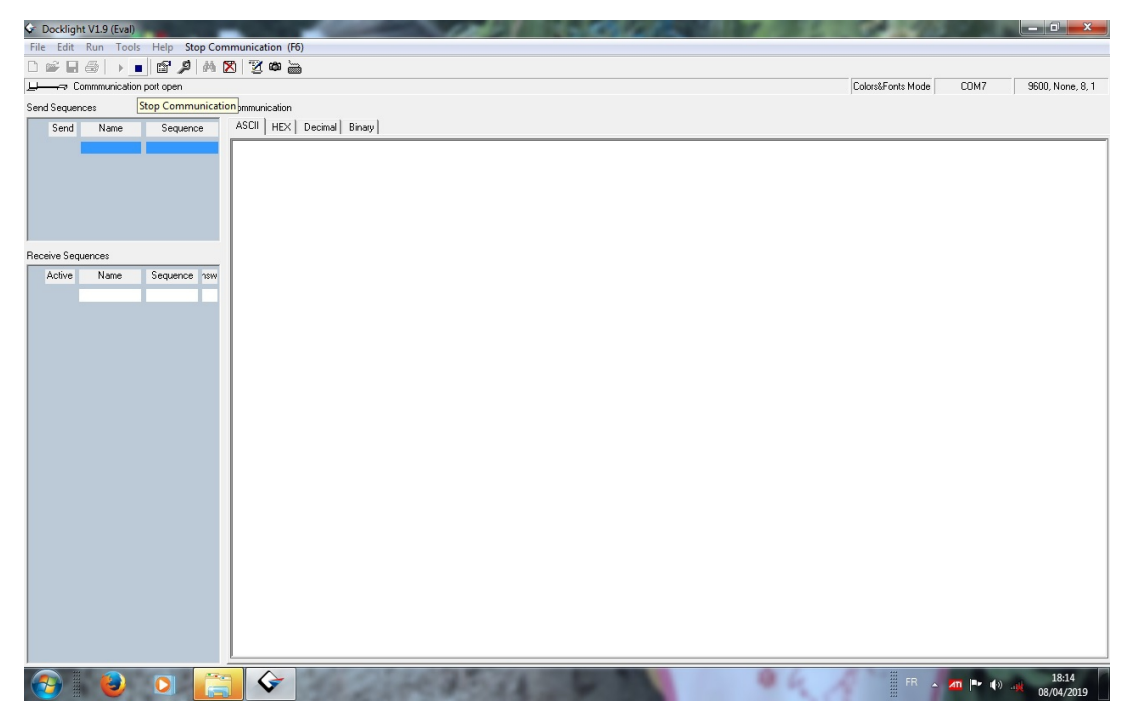

Cliquer sur le ■ (Entre Tools et Help) pour couper la connexion avec le DRA 818

| Configuration Docklight pour DRA 818 | F4FOZ, Jean-Noël | Page 7 sur 8 |
|--------------------------------------|------------------|--------------|
|--------------------------------------|------------------|--------------|

## **ANNEXE 1**

Recopie d'écran d'une programmation "en direct" du DRA 818VHF

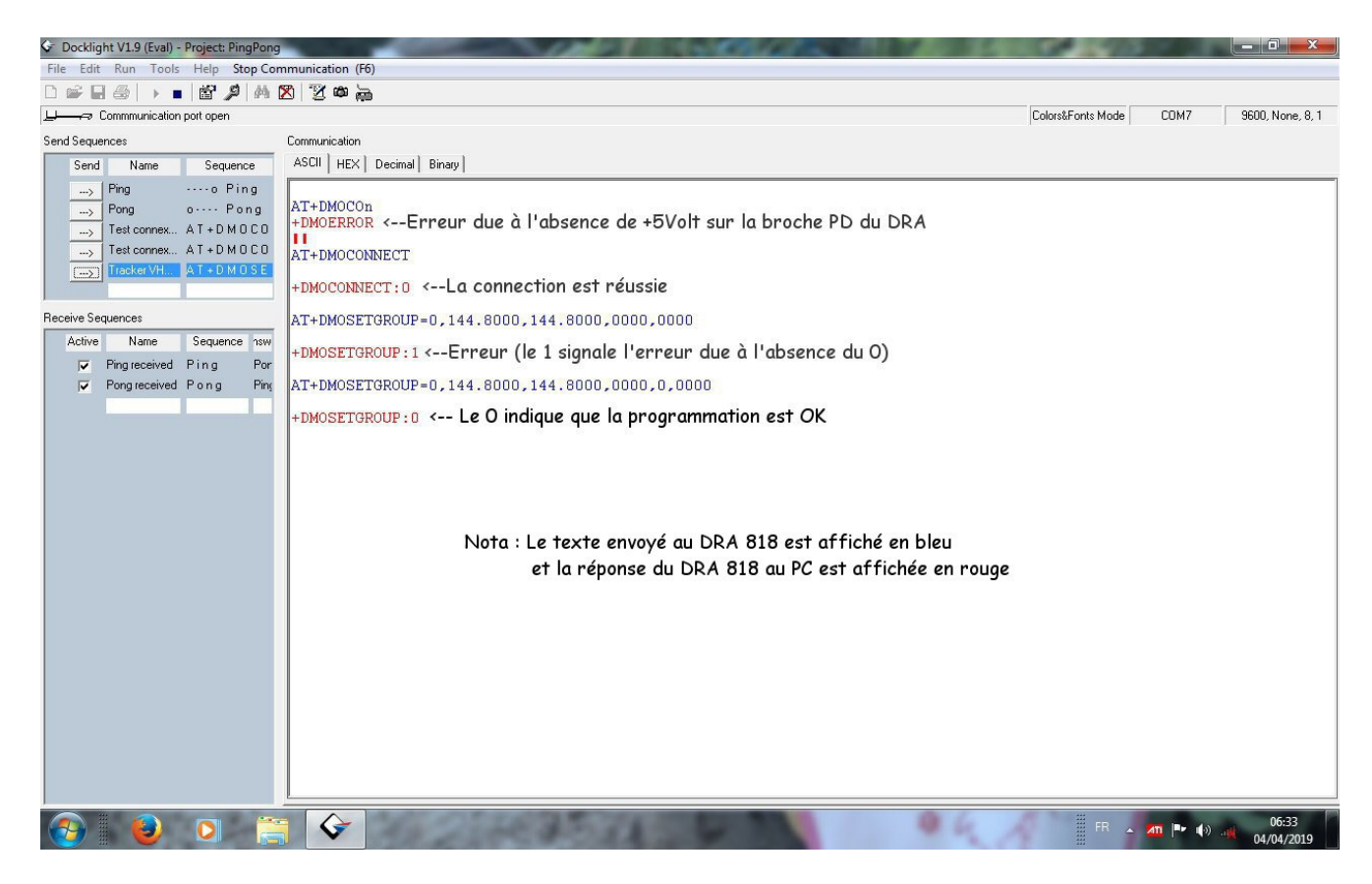

| Configuration Docklight pour DRA 818 | F4FOZ, Jean-Noël | Page 8 sur 8 |
|--------------------------------------|------------------|--------------|
|--------------------------------------|------------------|--------------|